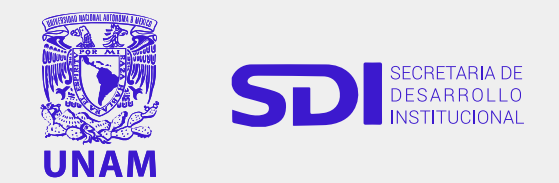

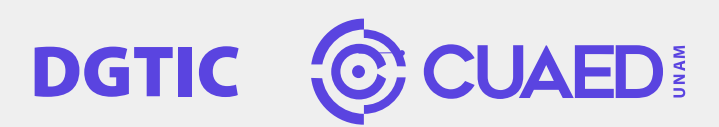

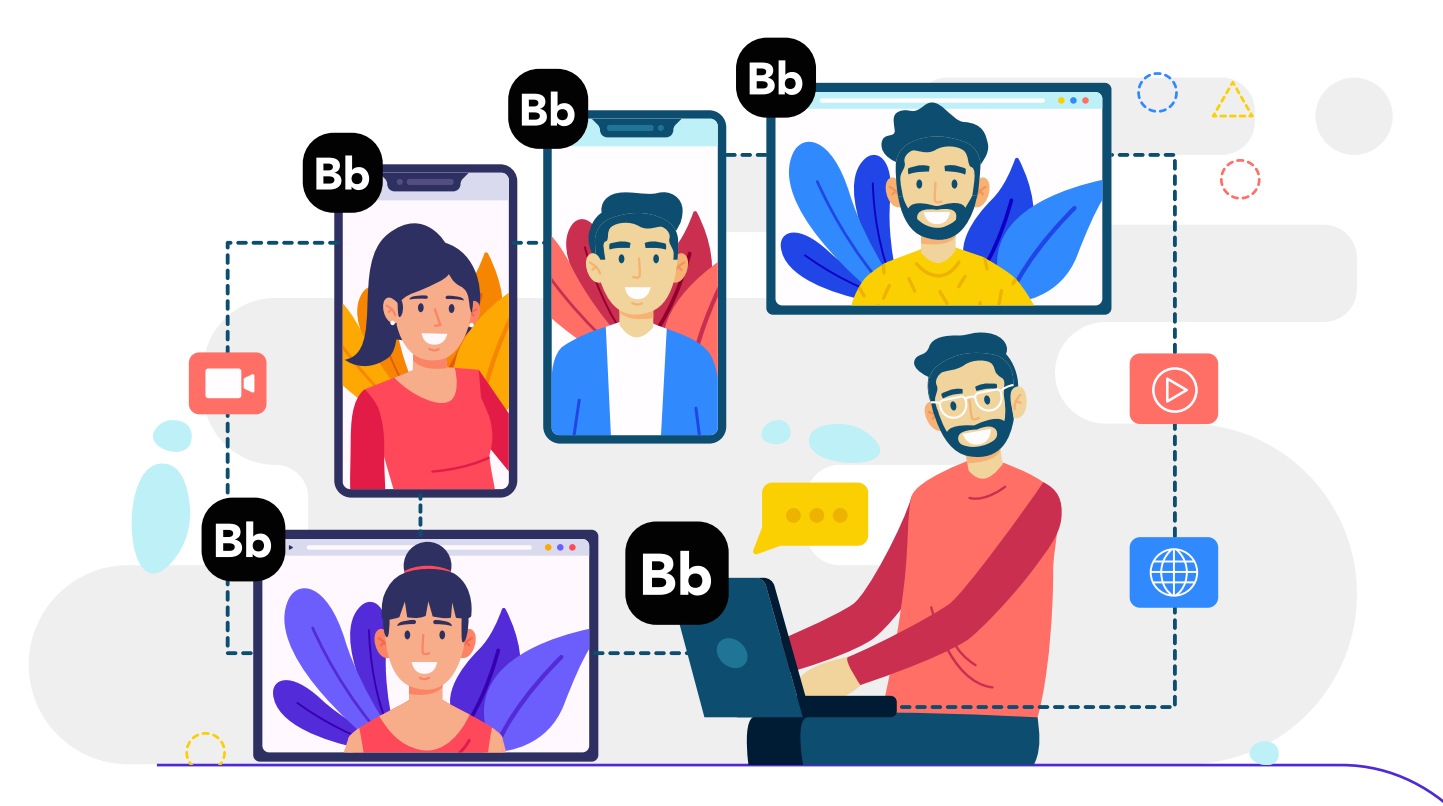

## Estimado profesor,

Para acceder a Blackboard Collaborate por primera vez, ejecute los siguientes pasos:

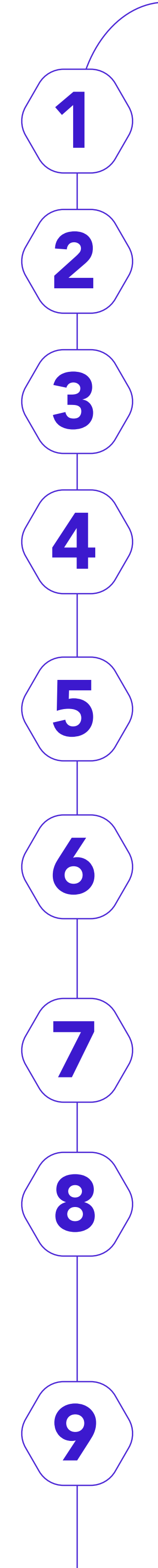

Acceda a https://aulas-virtuales.cuaed.unam.mx

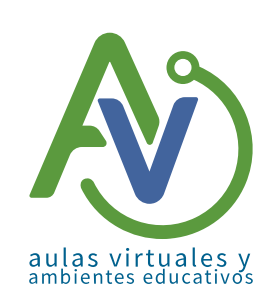

Dé clic en el botón Acceso Docentes.

Ingrese su **RFC** para validar que

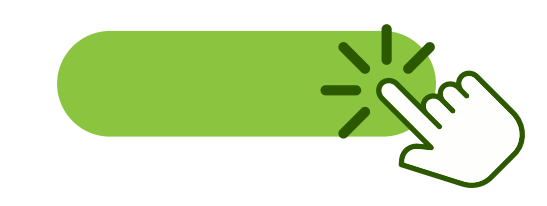

es un profesor de la UNAM.

Dé clic en el botón Registrarme en Blackboard.

Proporcione su correo y una contraseña que le resulte descriptiva y cumpla con las condiciones indicadas. Indique el **nivel de** estudios en el que imparte sus clases.

El sistema le solicitará que indique el número de horas que requiere para la videoconferencia, por definición, se le asignarán 4 horas.

Aparecerá un mensaje de que su registro ha sido exitoso.

En el menú del sitio aulas virtuales, cambiará el botón de Blackboard por Ingresar a reunión.

Aparecerá una pantalla negra con los siguientes mensajes: Espacio virtual de [NOMBRE DEL PROFESOR]. Uniéndose a la sesión como [NOMBRE DEL PROFESOR].

Ya casi termina. Solo se está estableciendo su conexión de audio y video ahora..

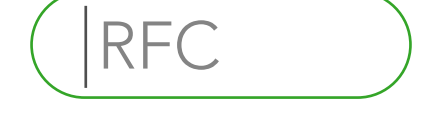

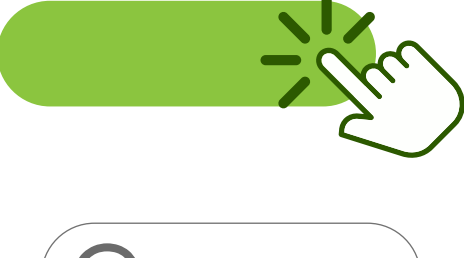

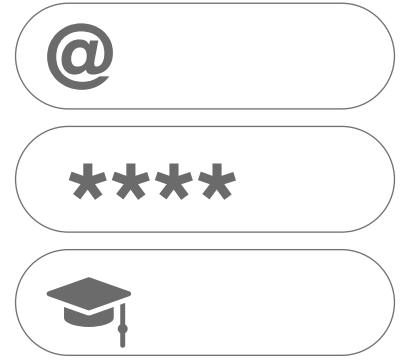

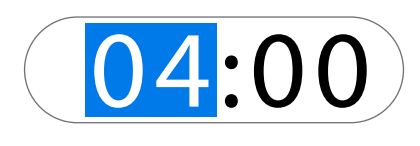

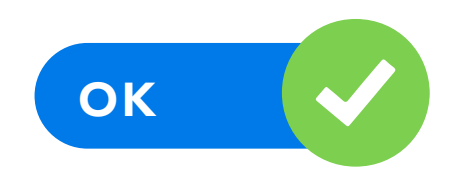

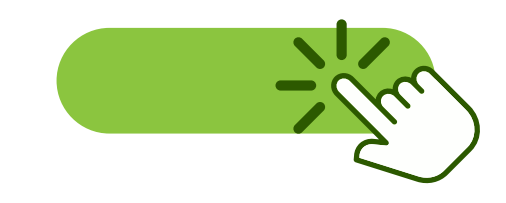

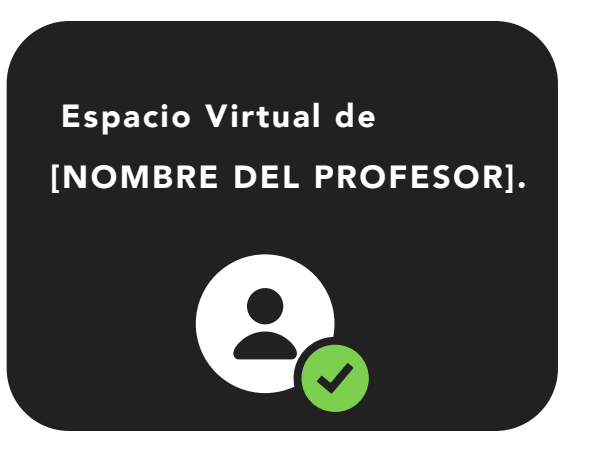

Le solicitará que realice una prueba de audio y una prueba de video.

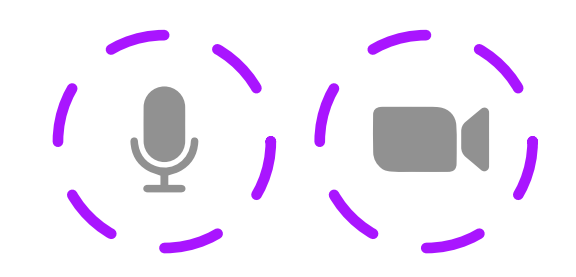

Puede revisar el tutorial o iniciar su sesión. Usted será el moderador de su sesión.

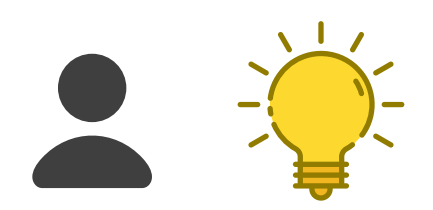

## Una vez en **Blackboard**:.

1. En el **menú inferior**, la herramientale ofrece modificar: su estado, emoticones, compartir audio, compartir video y levantar la mano.

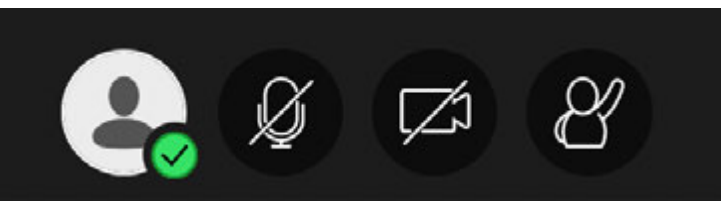

## 2. En el menú de la esquina inferior derecha

encontrará la opción para: envío de mensajes a los asistentes, la lista de los asistentes, la opción de compartir contenidos y los ajustes de audio, video, notificaciones y sesión.

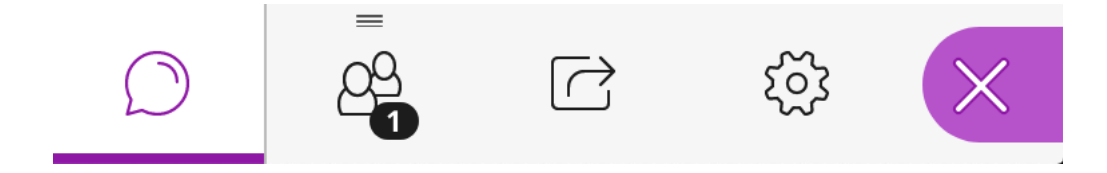

## 3. En el menú de la esquina superior izquierda

encontrará la ocpión para: iniciar grabación, informar un problema a Bla ckboard, informarse sobre Blackboard, ayuda en línea y la política de privacidad.

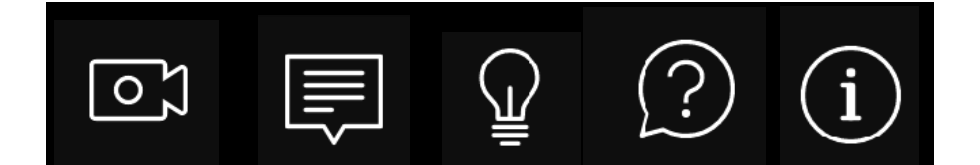

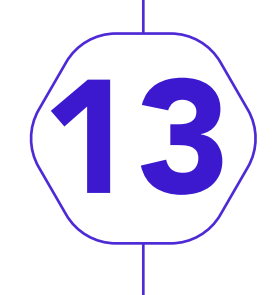

Usted puede iniciar y detener la grabaciónde su sesión cuando así lo decida (en el menú de la esquina superior izquierda).

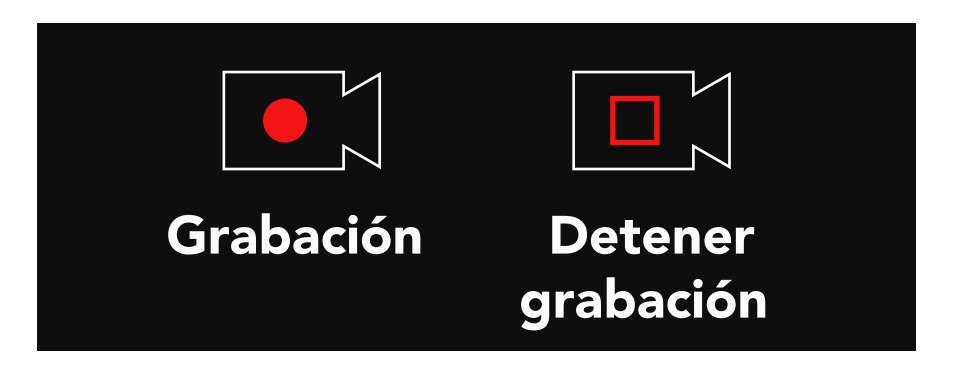

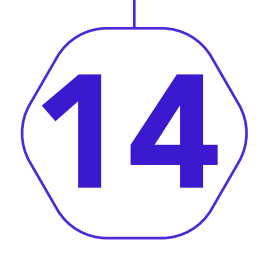

Usted puede cerrar su sesión en la parte inferior del menú de la esquina superior izquierda.

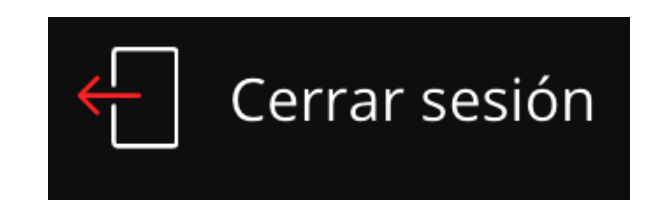